## SAP Concur **○** UNT SYSTEM<sup>™</sup>

## Getting started with the Concur app

## **Registration using Single Sign-On**

Clients can use Single Sign-on for mobile login. By using SSO, users can log in to the mobile device using their regular, EUID login and password instead of having a separate one for the mobile device.

**HIGHLY RECOMMENDED:** Update your profile settings in the desktop application and verify your email address within your profile settings prior to logging into the app. Information on updating your profile settings can be found at untsystem.edu/concurtravel

## Sign-in for mobile devices

Open the Concur app.

3

Enter SSO Company Code "JJRPN". Tap Next.

On **Company Sign On** screen, enter your UNT System EUID and password. Tap **Sign In**. \*Use the same login credentials you use for your MyUNT portal.

| • • • • • • • • • • • • • • • • • • •         | ●                                                      | •<br>•<br>•<br>•<br>•<br>•<br>•<br>•<br>•<br>•<br>•<br>•<br>•<br>•<br>•<br>•<br>•<br>•<br>• |
|-----------------------------------------------|--------------------------------------------------------|---------------------------------------------------------------------------------------------|
| SAP Concur 🖸                                  | SAP Concur 🖸                                           | <b>3</b> UNT   SYSTEM                                                                       |
| Sign In                                       | Sign In                                                | EUID                                                                                        |
| Username, verified email address, or SSO code | Username, verified email address, or SSO code<br>JJRPN | Password                                                                                    |
| Next                                          | Next                                                   |                                                                                             |
| CD Remember me<br>Forgot username?            | Remember me<br>Forgot username?                        | Don't Remember Login                                                                        |
|                                               |                                                        | <ul><li>&gt; Forgot your password?</li><li>&gt; Need Help?</li></ul>                        |